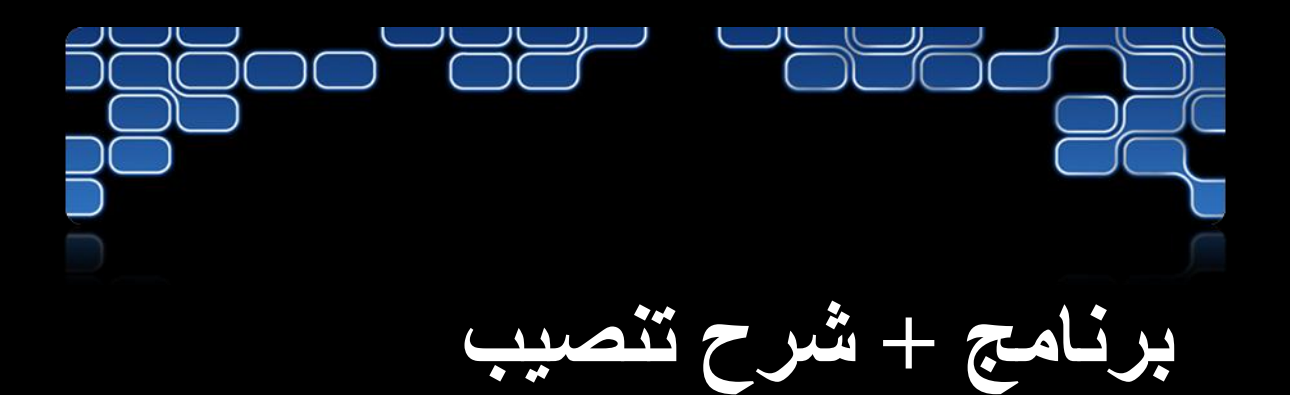

### Microsoft®

### **VISUAL STUDIO TEAM SESTEM 2008**

### **TEAM SUITE®**

# 

# الخطوة الأولى تحميل البرنامج

http://download.microsoft.com/download/d/8/9/d89c9839-ac45-4a6c-b25i-2160b190e356/VS2008TeamSuiteENU90DayTrialX1429235.iso

الخطوة الثانية التنصيب

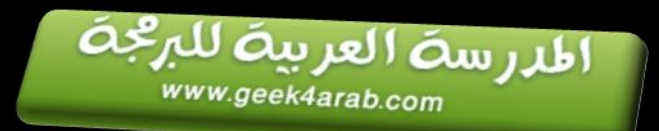

| omputer                                                                                      |                                                |       |
|----------------------------------------------------------------------------------------------|------------------------------------------------|-------|
| File Edit View Favorite                                                                      | s Tools Help                                   | 4     |
| 🔾 Back 👻 🌍 👻 💋                                                                               | Search 🎼 Folders                               |       |
| idress 夏 My Computer                                                                         |                                                | 🔽 🄁 G |
| System Tasks                                                                                 | open                                           | ? 🗙   |
| View system information                                                                      | Look in: 📄 Visual Studio 2008 💿 😗 🗊 🚥          |       |
| <ul> <li>Add of Fellove progra</li> <li>Change a setting</li> <li>Eject this disk</li> </ul> | My Recent<br>Documents                         |       |
| Other Places                                                                                 |                                                |       |
| My Network Places                                                                            | Desktop                                        |       |
| Control Panel                                                                                | My Documents                                   |       |
| Details                                                                                      | -                                              |       |
| DYD1 (H:)<br>CD Drive<br>File System: LIDE                                                   | My Computer                                    |       |
| Free Space: 0 bytes<br>Total Size: 3.82 GB                                                   | File name: VS2008TeamSuiteENU90DayTriaM1429235 | Open  |
| L                                                                                            | My Sharing<br>Folders                          |       |

بعد التحميل يتم حرق الاسطوانة على امتداد iso

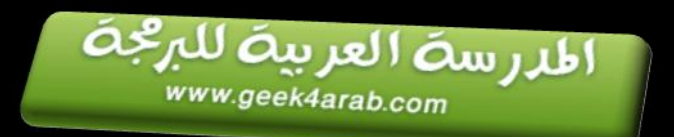

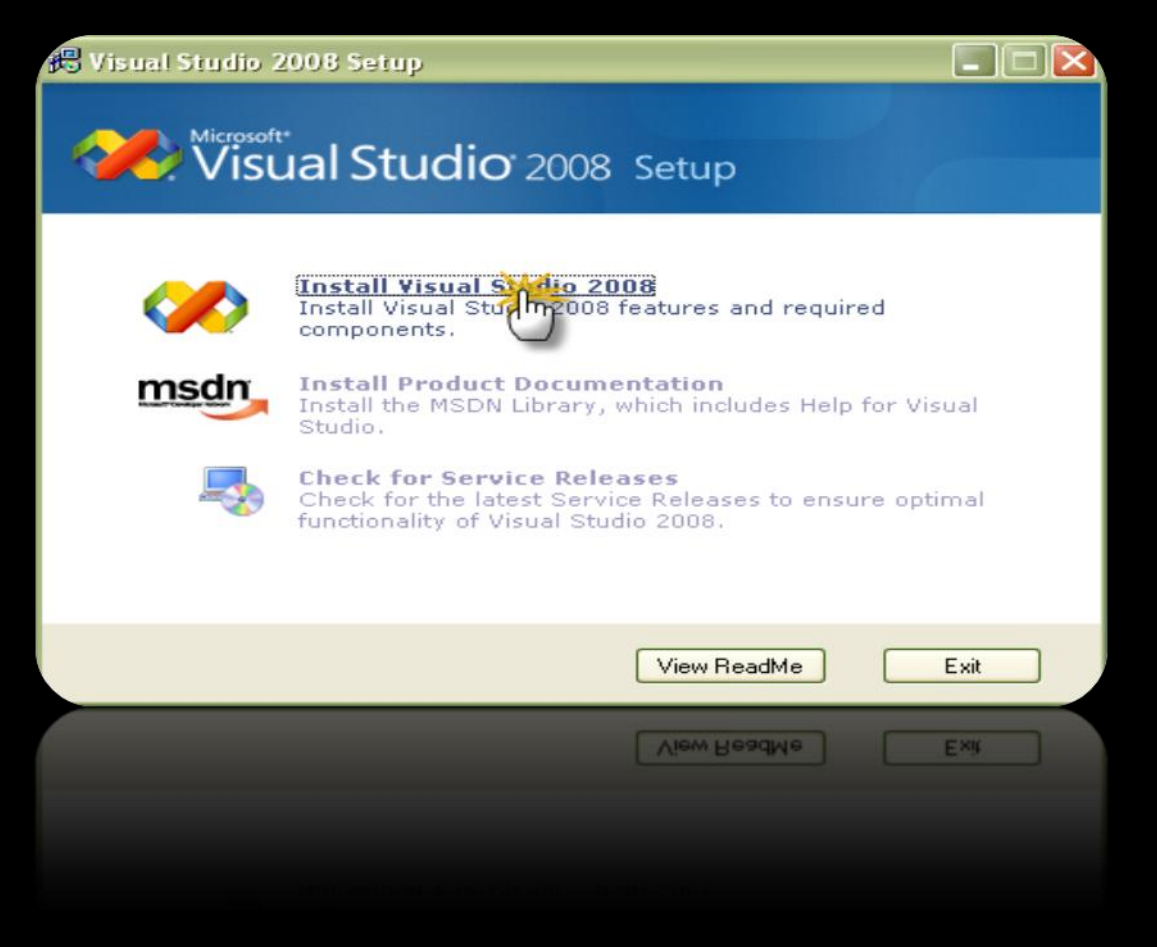

# ثم أضبغط "Install Visual Studio 2008"

#### Microsoft Visual Studio 2008

Setup is copying required resources to your temp directory. Copying file 5 of 72.

Copying setup file: Install1.htm

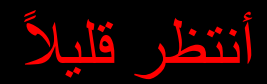

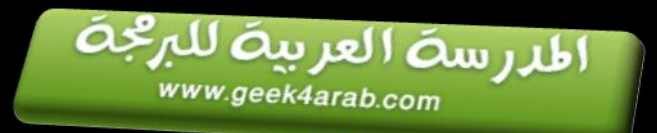

# Visual Studio Team System 2008 Setup

### Welcome to the Microsoft Visual Studio 2008 installation wizard,

Wilchosoft Alsidal 2000

This wizard guides you through installing this program and all required components.

Help Improve Setup You can submit anonymous information about your Visual Studio setup experiences to Microsoft, To participate, check the box below.

Yes, send information about my setup experiences to Microsoft Corporation.

() For more information, click Data Collection Policy

Loading completed. Click Next to continue.

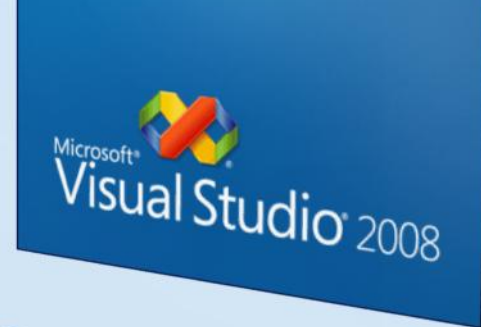

#### أضبغط على "Next" \*

Cancel

< Previous

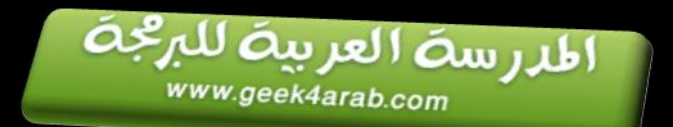

| Image Capture Be sure to carefully read and understand all the rights and restrictions describe<br>in the license terms. You must accept the license terms before you can install th<br>software. MICROSOFT SOFTWARE LICENSE TERMS MICROSOFT VISUAL STUDIO TEAM SYSTEM 2008 TEAM SUITE AND TRIAL<br>EDITION |  |  |                                                              |  |
|----------------------------------------------------------------------------------------------------|--|--|--------------------------------------------------------------|--|
| Be sure to carefully read and understand all the rights and restrictions describe<br>in the license terms. You must accept the license terms before you can install t<br>software.<br>MICROSOFT SOFTWARE LICENSE TERMS<br>MICROSOFT VISUAL STUDIO TEAM SYSTEM 2008 TEAM SUITE AND TRIAL<br>EDITION          |  |  |                                                              |  |
| MICROSOFT SOFTWARE LICENSE TERMS<br>MICROSOFT VISUAL STUDIO TEAM SYSTEM 2008 TEAM SUITE AND TRIAL<br>EDITION                                                                                                    |  |  |                                                              |  |
| MICROSOFT VISUAL STUDIO TEAM SYSTEM 2008 TEAM SUITE AND TRIAL                                                                                                    |  |  |                                                              |  |
|                                                                                                    |  |  |                                                              |  |
| These license terms are an agreement between Microsoft Corporation (or<br>based on where you live, one of its affiliates) and you. Please read them.<br>They apply to the software named above, which includes the media on which [                                                                         |  |  |                                                              |  |
| Print Press the Page Down key to see more text.                                                                                                    |  |  |                                                              |  |
| <ul> <li>I have read and accept the license terr</li> <li>I do not accept the license terms.</li> </ul>                                                                                                    |  |  |                                                              |  |
|                                                                                                    |  |  | Product key:<br>T2CRQ GDKBV W7KJR 8C6CK XMW3D<br>Name:<br>ok |  |
| < Previous Next > Cancel                                                                                                    |  |  |                                                              |  |
| A Previous New Cancel                                                                                                    |  |  |                                                              |  |
|                                                                                                    |  |  |                                                              |  |
|                                                                                                    |  |  |                                                              |  |
|                                                                                                    |  |  |                                                              |  |
|                                                                                                    |  |  |                                                              |  |
|                                                                                                    |  |  |                                                              |  |

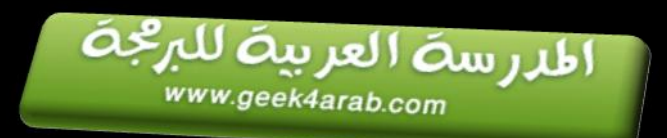

| Microsoft Visual Studio 2008 Setup - Options                                                                                                    | Page                                                                                                    |                                                 |  |  |  |
|----------------------------------------------------------------------------------------------------|----------------------------------------------------------------------------------------------------|-------------------------------------------------|--|--|--|
| Visual Studio Te                                                                                                    | Name: Window<br>Input: Window<br>Couput: None Selected 2008 Setup<br>Mode: Image Capture                                                                                                    | -                                               |  |  |  |
| Select features to install:<br>• Default<br>Installs the recommended features for the product<br>• Full<br>Installs all features for the product | Feature description:<br>This option installs the most commonly used features of the<br>product.                                                                                                    |                                                 |  |  |  |
| Custom<br>Select features to include and exclude from the<br>product                                                                             | Product install path:<br>C:\Program Files\Microsoft Visual Studio 9.0                                                                                                    | Browse                                          |  |  |  |
|                                                                                                    | Volume         Disk Size         Available         Required         I           C:         9.8 GB         2.9 GB         1.5 GB         1           D:         14.7 GB         5.6 GB         1.9 GB         3           E:         58.6 GB         13.9 GB         0 bytes         1           F:         66.0 GB         26.5 GB         312 MB         2 | Remaining<br>.5 GB<br>.7 GB<br>3.9 GB<br>3.2 GB |  |  |  |
|                                                                                                    | < Previous (Install )                                                                                                    | Cancel                                          |  |  |  |
|                                                                                                    | R exa ca ca ca ca ca ca ca ca ca ca ca ca ca                                                                                                    | s sea<br>Cancel                                 |  |  |  |
|                                                                                                    | مساحة في القرص ثم أض                                                                                                    | تر ال                                           |  |  |  |

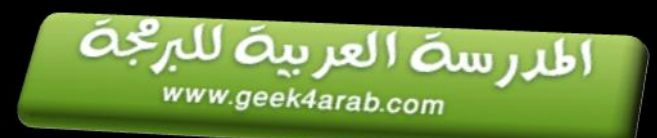

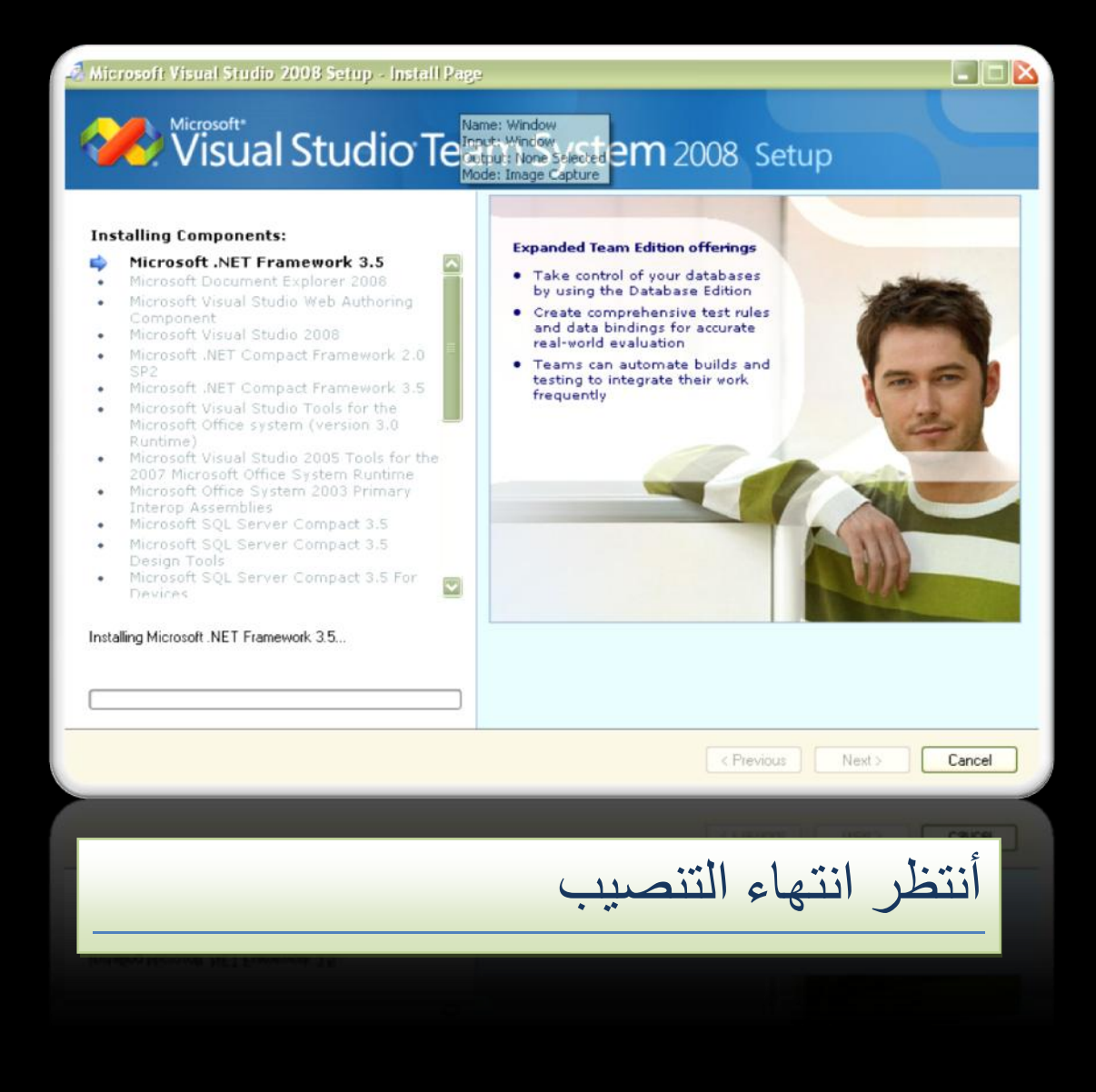

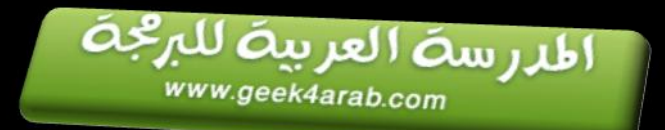

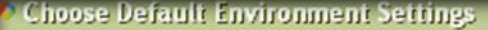

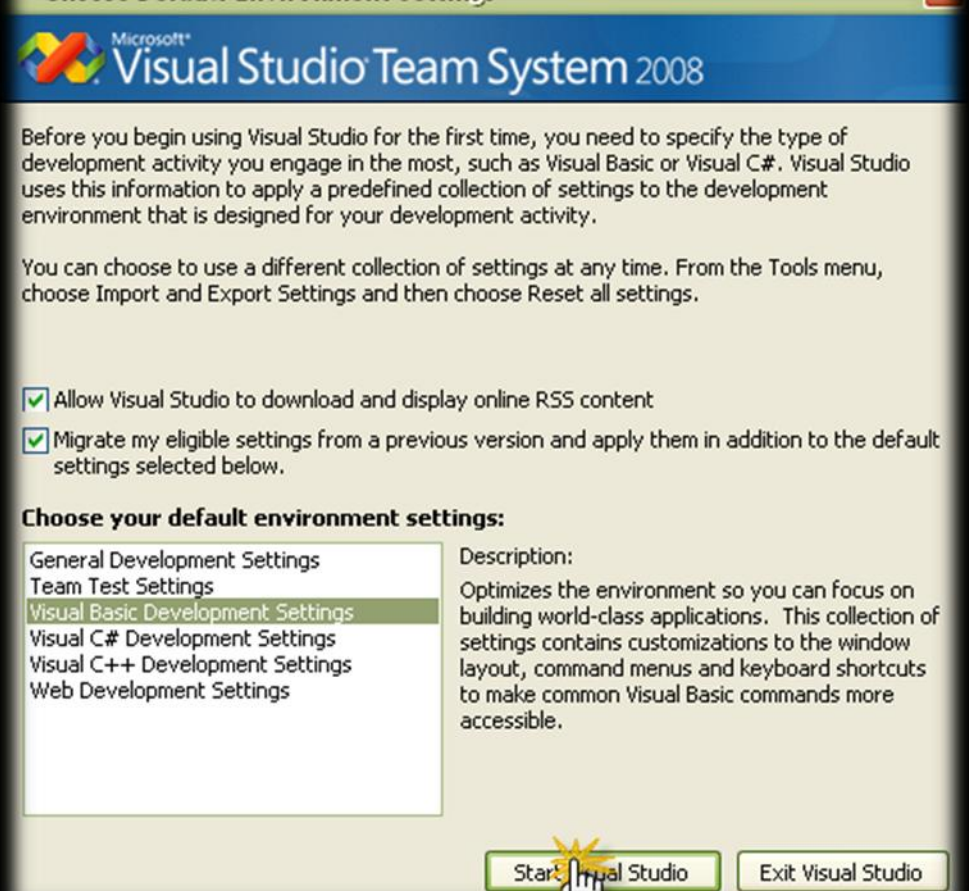

### بعد إنهاء التنصيب أضغط " start visual "

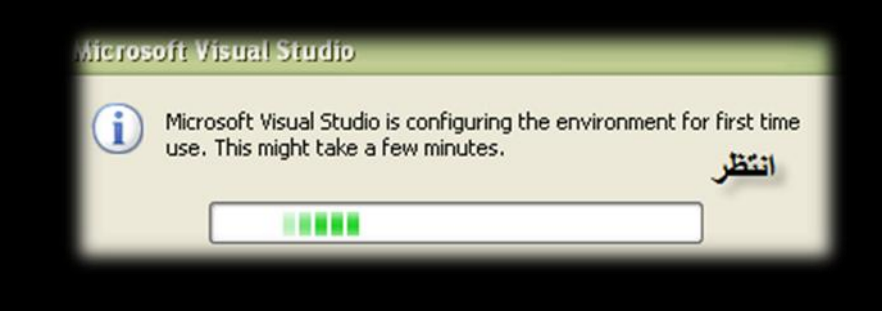

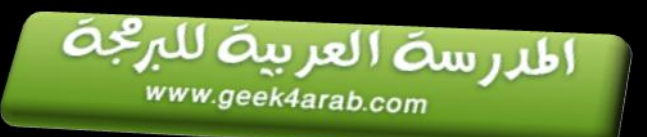

| ø s     | tart Page - Microsoft Visual Studio                                       |                                            |                                        |                                     |                      |       |                |              |
|---------|---------------------------------------------------------------------------|--------------------------------------------|----------------------------------------|-------------------------------------|----------------------|-------|----------------|--------------|
| File    | Edit View Data Tools Test Analyze                                         | Window Help                                |                                        |                                     |                      |       |                |              |
| 1       | ) 🗞 📸 🗐 - 🗐 🎒   🌡 - 🏦   🎽   🏷 - ベート 🗉 💷 💷 🗐 🖓 🛣 🖄 🛠 🖏 🖬 - 🖕               |                                            |                                        |                                     |                      |       |                |              |
| 🎌 Toolt | Start Page                                                                |                                            |                                        |                                     | •                    | × Sol | ution Explorer | <b>-</b> ↓ × |
|         |                                                                           |                                            |                                        |                                     |                      |       | à              |              |
| ×       | Vieual Studio                                                             | Toom                                       | Syster                                 | n 2000                              |                      |       |                |              |
|         |                                                                           | leann.                                     | syster                                 | 12008                               |                      |       |                |              |
|         |                                                                           |                                            |                                        |                                     |                      | E     |                |              |
|         | Recent Projects                                                           | MSDN: Visual Ba                            | isic                                   |                                     |                      |       |                |              |
|         |                                                                           | MSDN Subscribe                             | ers: Get Visual !                      | Studio 2008 R                       | TM Now               |       |                |              |
|         |                                                                           | 2008, you can de                           | velop connected,                       | compelling appli                    | ications for Windows |       |                |              |
|         |                                                                           | Vista, the 2007 Of<br>Visual Basic 200     | ffice system, mob                      | ile devices, and                    | the Web.             |       |                |              |
|         |                                                                           | Mon, 19 Nov 2007                           | 7 14:52:32 GMT -                       | The Visual Basic                    | 2008 Express Edition |       |                |              |
|         |                                                                           | is the ideal deal to<br>applications for W | ol for productivel<br>indows on the .N | ly building object<br>ET Framework. | t-oriented           |       |                |              |
|         | Open: Project Web Site Microsoft .NET Framework 3.5 Runtime Now Available |                                            |                                        |                                     |                      |       |                |              |
|         | Create: Project web Site                                                  | Mon, 19 Nov 2007                           | 7 22:23:38 GMT -                       | .NET Framework                      | k 3.5 builds         |       |                |              |
|         |                                                                           |                                            |                                        |                                     |                      |       |                |              |
|         | <1                                                                        |                                            |                                        |                                     | >                    |       |                |              |
| E       | ērror List → 휘 ×                                                          |                                            |                                        |                                     |                      |       |                |              |
| 4       | U Errors 10 Warnings 10 Messages                                          | L et.                                      | L Davis                                |                                     | L D viet             |       |                |              |
|         | Description                                                               | File                                       | Line                                   | Column                              | Project              |       |                |              |
|         |                                                                           |                                            |                                        |                                     |                      |       |                |              |
|         |                                                                           |                                            |                                        |                                     |                      |       |                |              |
|         |                                                                           |                                            |                                        |                                     |                      |       |                |              |
|         |                                                                           |                                            |                                        |                                     |                      |       |                |              |
|         |                                                                           |                                            |                                        |                                     |                      |       |                |              |
| ea      | dy                                                                        |                                            |                                        |                                     |                      |       |                |              |
| -00     | A.                                                                        |                                            |                                        |                                     |                      |       |                |              |
|         |                                                                           |                                            |                                        |                                     |                      |       |                |              |
|         |                                                                           |                                            |                                        |                                     |                      |       |                |              |
|         |                                                                           |                                            |                                        |                                     |                      |       |                |              |
|         |                                                                           |                                            |                                        |                                     |                      |       |                |              |
|         |                                                                           |                                            |                                        |                                     |                      |       |                |              |
|         |                                                                           |                                            |                                        |                                     |                      |       |                |              |
|         |                                                                           |                                            |                                        |                                     |                      |       |                |              |
|         |                                                                           |                                            |                                        |                                     |                      |       |                |              |
|         |                                                                           |                                            |                                        |                                     |                      |       |                |              |
|         |                                                                           |                                            |                                        |                                     |                      |       |                |              |

# يتم فتح أحد بر امج "Net".

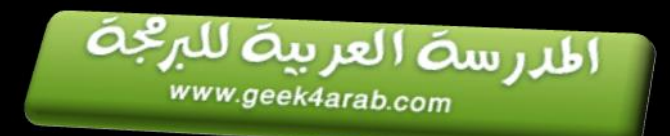

# الخطوة الثالثة وضع السريال

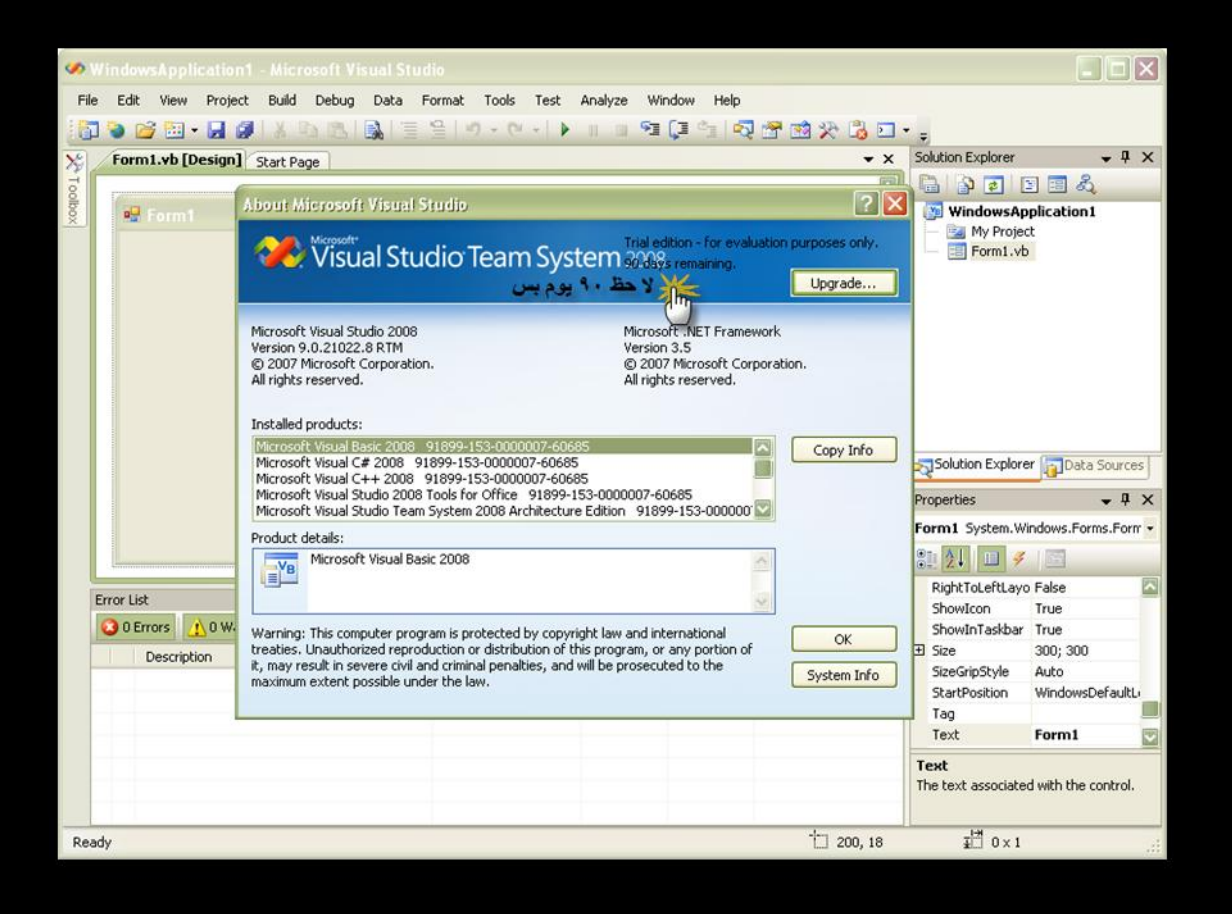

# نلاحظ أن ٩٠ يوم فقط وتنتهي الحزم

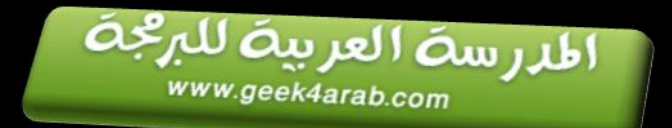

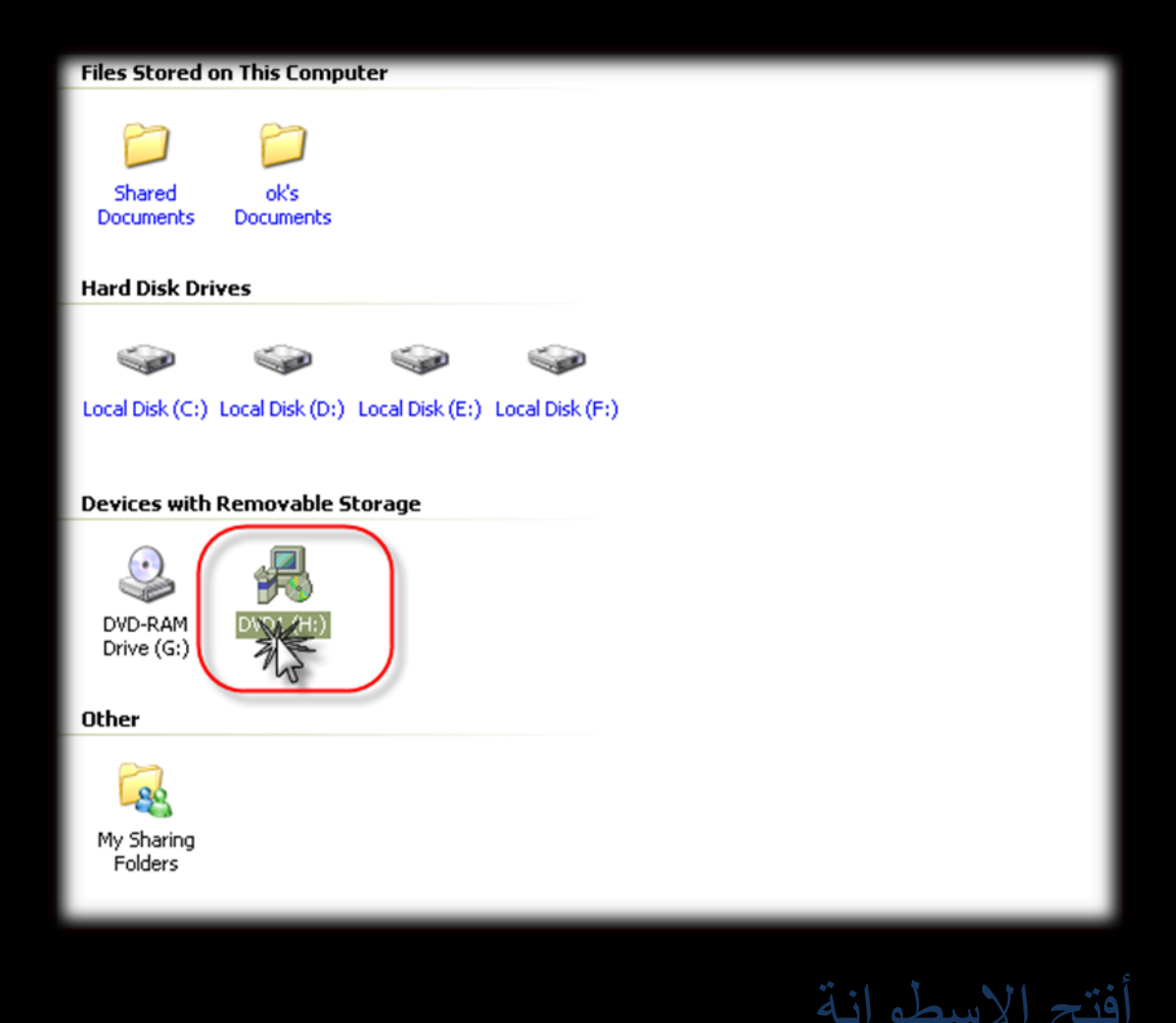

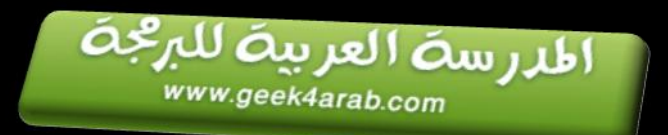

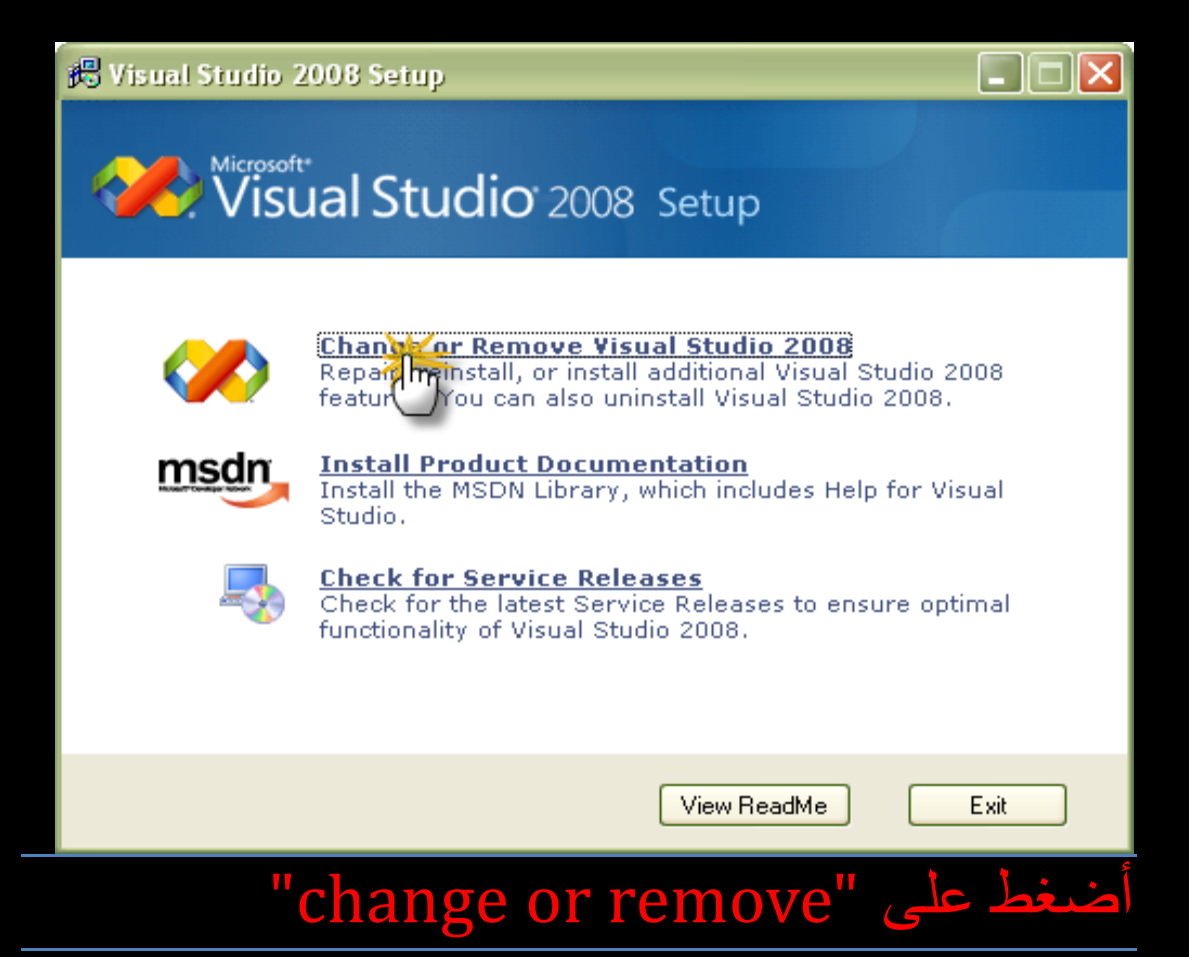

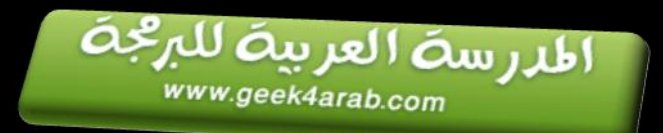

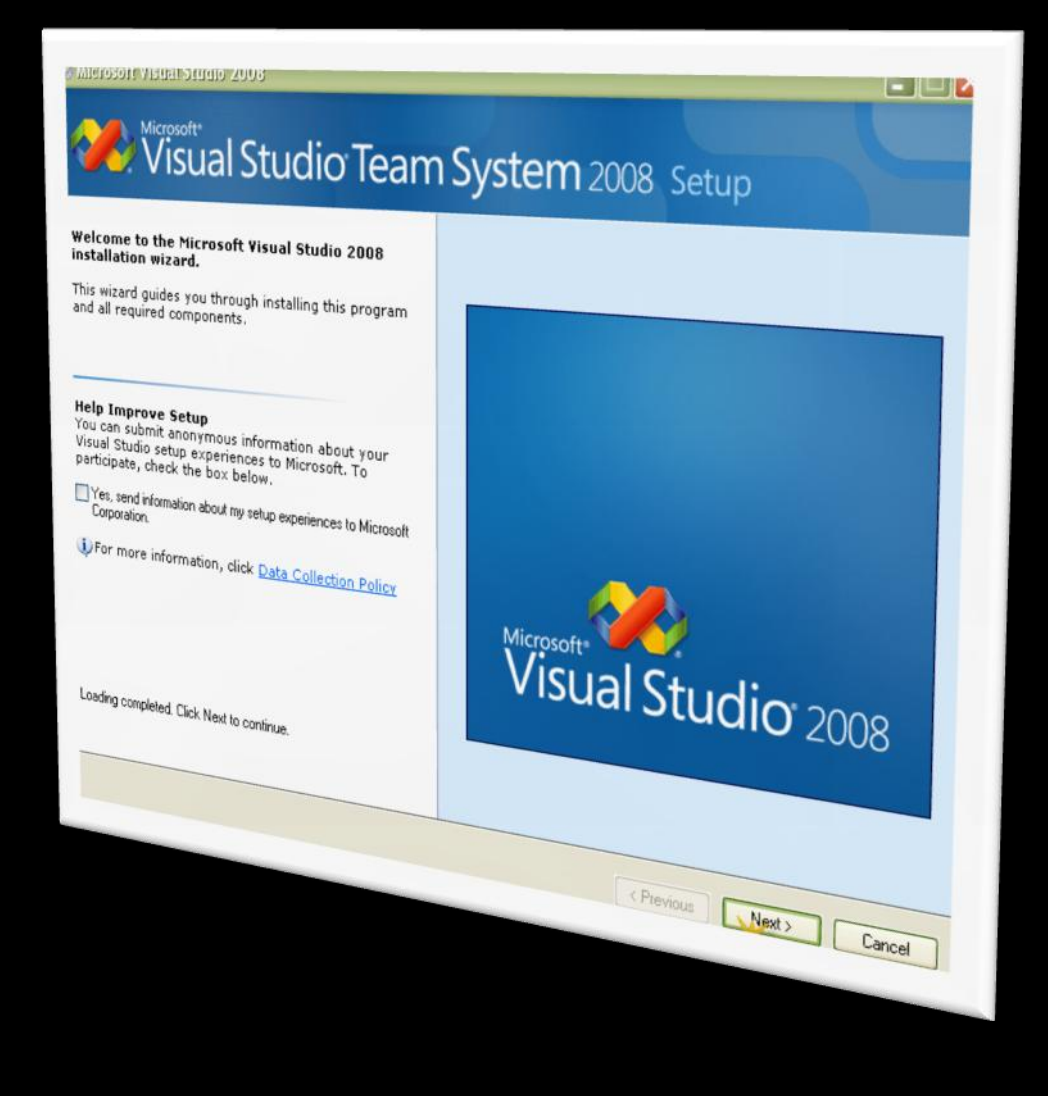

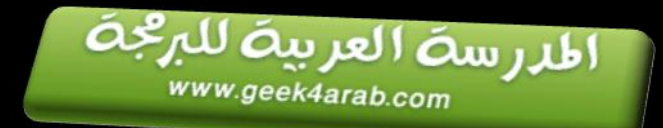

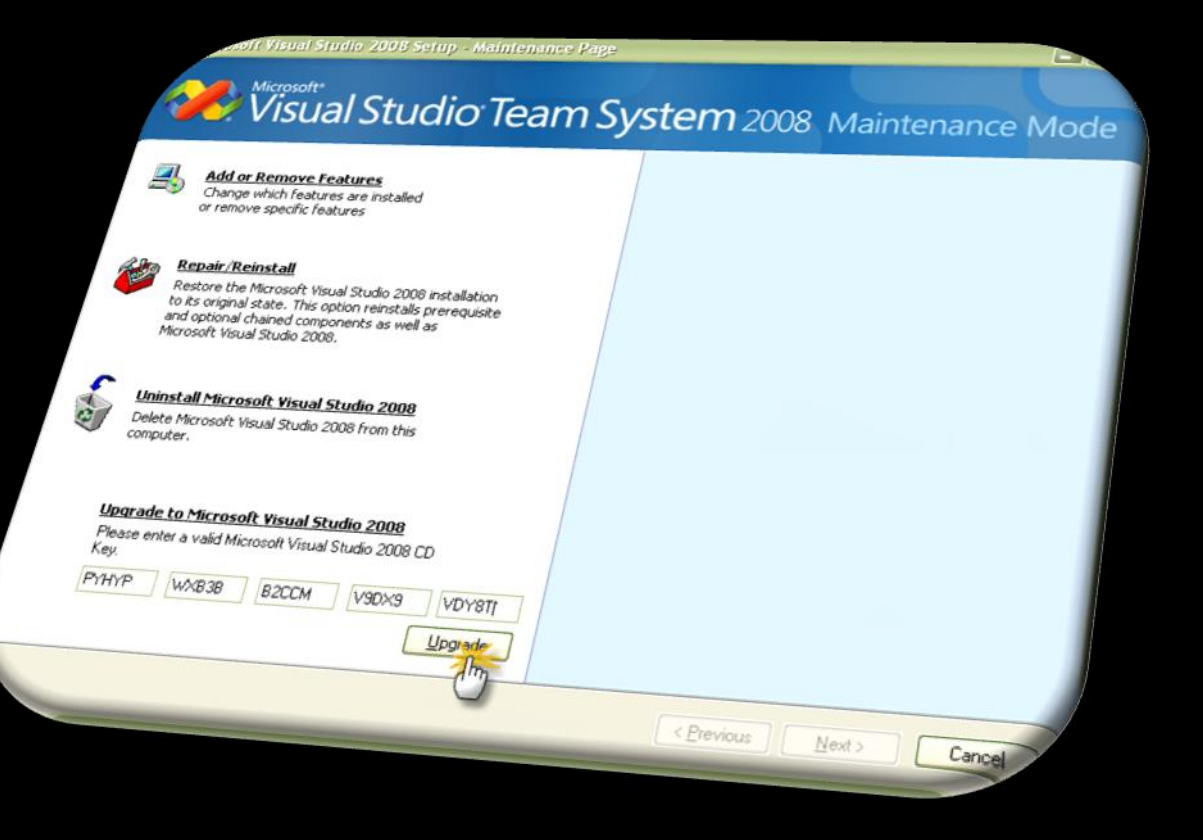

### قم بوضع السريال : PYHYP-WXB3B-B2CCM-V9DX9-VDY8T ثم أضغط "Upgrade"

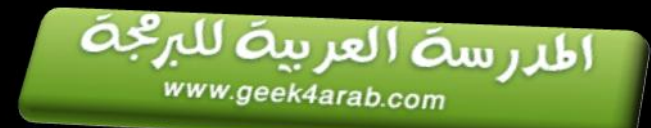

Microsoft Visual Studio 2008 Setup - Finish Page

#### Visual Studio Team System 2008 Maintenance Mode Success Visual Studio Setup is complete. Upgrade complete. Documentation: You have successfully upgraded from trial edition of Visual Studio To install MSDN Library for Visual Studio 2008, run setup.exe in 2008. the MSDN folder on the installation media, or download MSDN Library Express Edition. Security Notes: It is highly recommended that you update this computer with the latest security patches for your operating system. See the Windows Update web site, http://windowsupdate.microsoft.com, for the latest updates. You can also get updates for Windows XP, Windows Server 2003 and Vista. • It is also recommended that you choose to opt in to the Microsoft Update service to make sure you receive all the available updates for this and other Microsoft products. You can do so by visiting this site: http://undate.microsoft.com/microsoftundate

### ثم أضغط "Finish" ويكن التنصيب متكامل

Finish

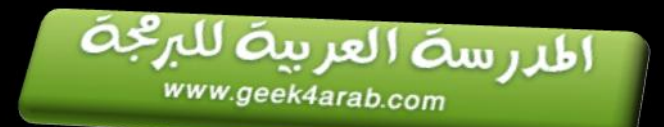

| 史        | Visual | Studio | 2008 | Setup              |
|----------|--------|--------|------|--------------------|
| <b>.</b> |        |        |      | and the second lat |

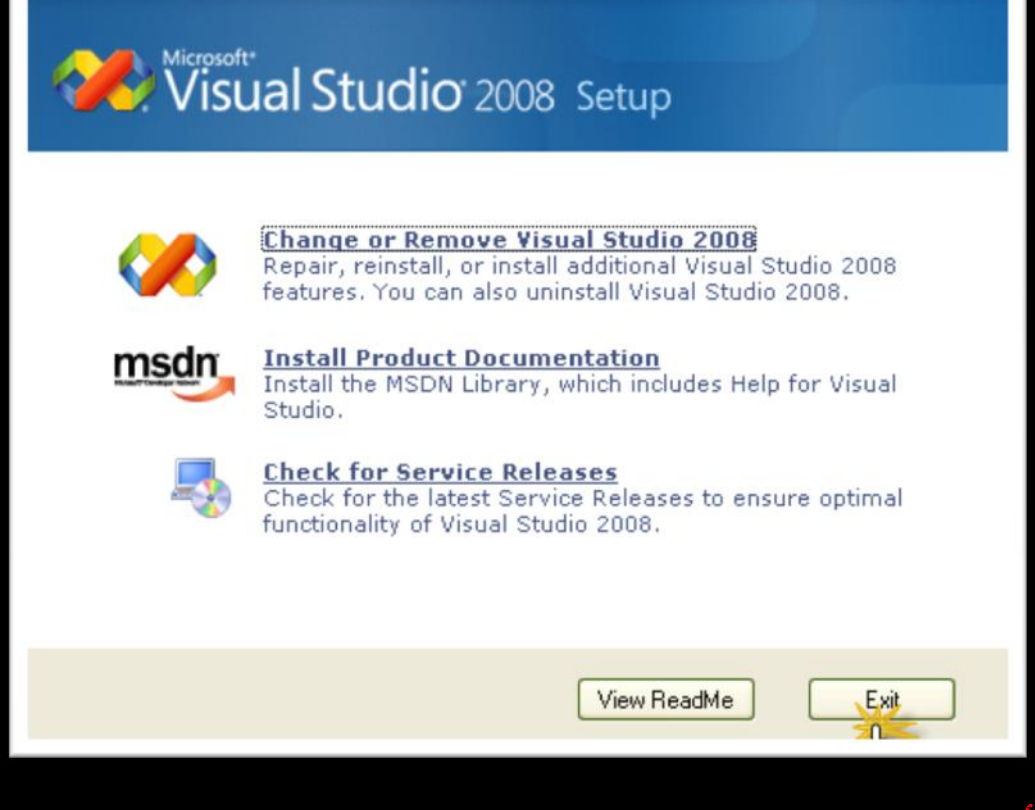

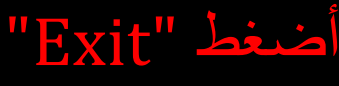

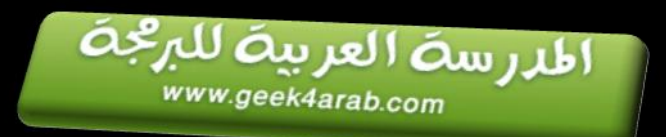

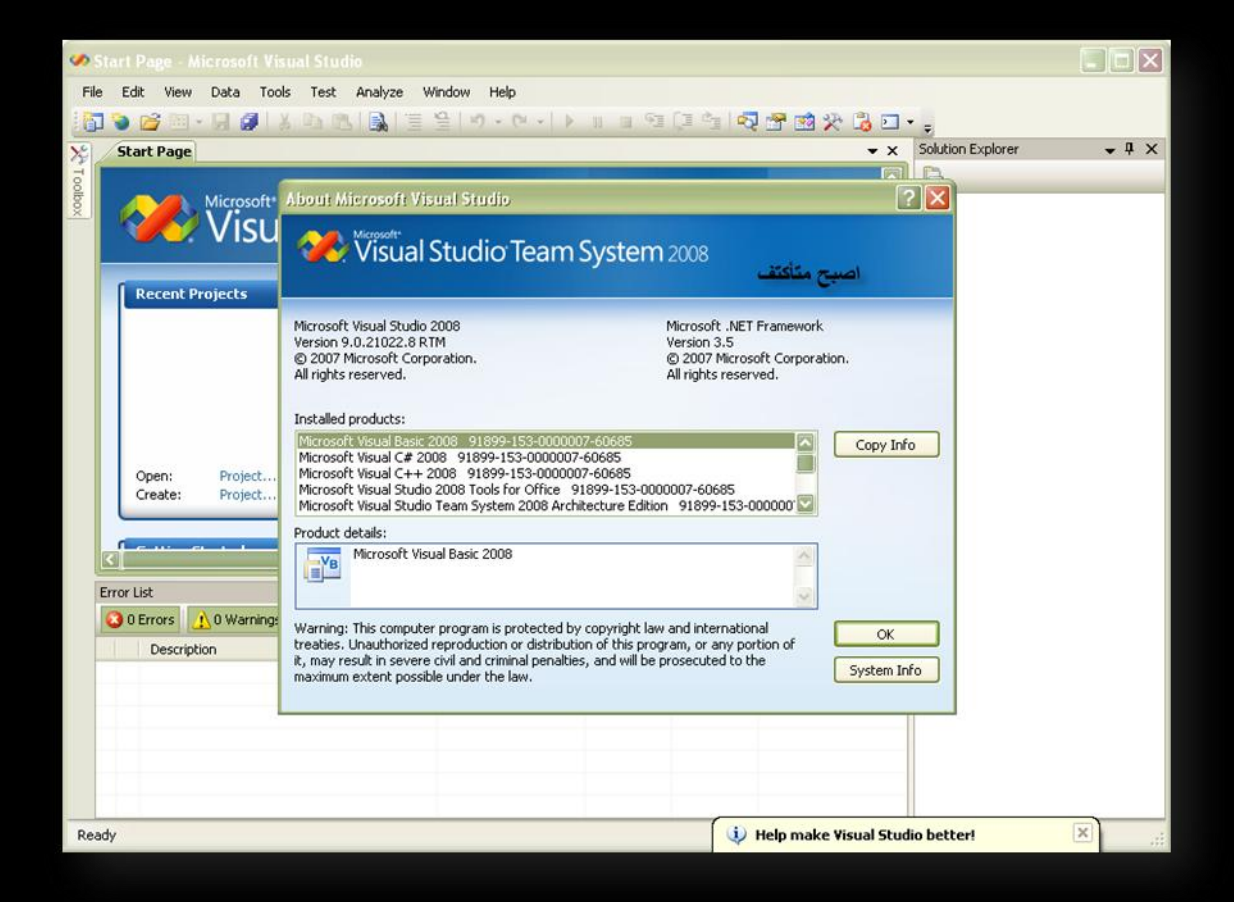

# الأن أصبحت الحزمة مدى الحياة

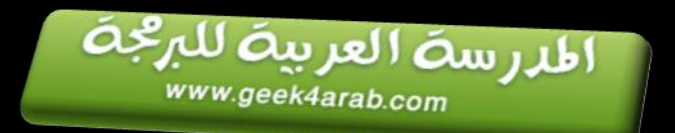

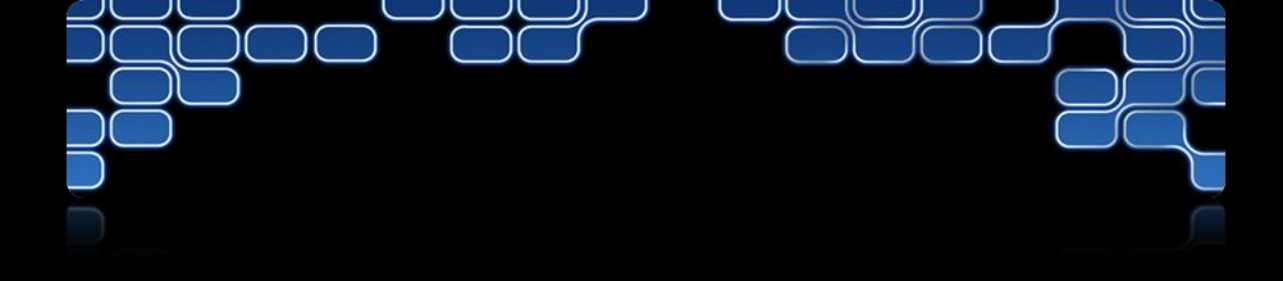

### 

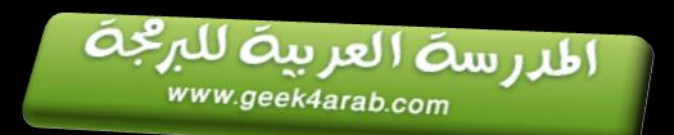